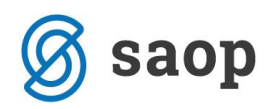

## Izpis zahtevka za subvencijo prehrane in kontrola z obračunom

Pred oddajo podatkov na portal ministrstva priporočamo, da najprej izvedete sam obračun in ga preverite.

Podatke o subvencijah na obračunu preverimo z izpisom, ki se nahaja na ikoni Tiskalnika  $\rightarrow$  Obračun za doplačnika:

| ŧ |                            |                                    |            |            | SAC        | )P Obračun storite   | v - Šola            |            |              |                     |       |                       | - 🗆 🗙                        |
|---|----------------------------|------------------------------------|------------|------------|------------|----------------------|---------------------|------------|--------------|---------------------|-------|-----------------------|------------------------------|
|   | Obračuni                   |                                    |            |            |            |                      |                     |            |              | In 📩                | a 😥   | A                     | Da Pa 🐟                      |
| Г |                            |                                    |            |            |            |                      |                     |            |              |                     | 0     | )bračun za doplačnika |                              |
|   | Leto obračuna  2015 🔹      |                                    |            |            |            |                      |                     |            |              |                     |       | S                     | toritve po učencih           |
|   | Števika 🔍 50 🔄 🗆 Vsi zapis |                                    |            |            |            |                      |                     |            |              |                     | Z     | bir po storitvah      |                              |
| Г | Leto                       | <ul> <li>Številka Naziv</li> </ul> | Datum      | Zapadlost  | Opravljeno | Datum opravljanja do | Pripravljeno        | Zaključeno | Zadnji račun | Datum zapadlosti TR | Zakle | C                     | )bračun                      |
| D | 2015                       | 11 Šola september                  | 05.10.2015 | 18.10.2015 | 01.10.2015 | 31.10.2015           | 20.08.2015 13:25:21 | 21.08.2015 | 122          | 20.10.2015          |       | C                     | Obresti                      |
|   | 2015                       | 10 Šola junij                      | 05.07.2015 | 18.07.2015 | 01.06.2015 | 30.06.2015           | 19.08.2015 12:46:46 | 19.08.2015 | 117          | 18.07.2015          | 19.0  |                       | necifikacija plačil          |
|   | 2015                       | 9 Šola maj                         | 05.06.2015 | 18.06.2015 | 01.05.2015 | 31.05.2015           | 19.08.2015 12:45:28 | 19.08.2015 | 113          | 18.06.2015          | 19.0  | _                     | pecifikacija placi           |
|   | 2015                       | 8 Šola april                       | 09.05.2015 | 18.05.2015 | 01.04.2015 | 30.04.2015           | 09.06.2015 16:25:29 | 09.06.2015 | 109          | 18.05.2015          | 09.0  | 0                     | Joplačila oskrbnine          |
|   | 2015                       | 7 Obračun april                    | 08.05.2015 | 18.05.2015 | 01.04.2015 | 30.04.2015           | 09.06.2015 16:24:43 | 09.06.2015 | 105          | 18.05.2015          | 09.0  |                       | oračuni občin in ministrstva |
|   | 2015                       | 6 Šola marec                       | 08.04.2015 | 18.04.2015 | 01.03.2015 | 31.03.2015           | 08.06.2015 15:22:03 | 08.06.2015 | 85           | 20.04.2015          | 09.0  |                       | oracum obern in ministrativa |
|   | 2015                       | 5 Obračun marec                    | 08.04.2015 | 17.04.2015 | 01.03.2015 | 31.03.2015           | 08.06.2015 14:32:20 | 08.06.2015 | 81           | 17.04.2015          | 09.0  | ۱ <u>۱</u>            | eč računov na eno stran      |
|   | 2015                       | 4 Šola februar                     | 08.03.2015 | 18.03.2015 | 01.02.2015 | 28.02.2015           | 08.06.2015 14:31:44 | 08.06.2015 | 61           | 18.03.2015          | 09.0  |                       | lnivortalni plačilni palog   |
|   | 2015                       | 3 Obračun februar                  | 05.03.2015 | 18 03 2015 | 01.02.2015 | 28.02.2015           | 12 05 2015 23:12:49 | 08.06.2015 | 55           | 18 03 2015          | 00.0  |                       | niverzanii piaciini nalog    |

Odpre se vam vstopno okno, kjer se zgolj za kontrolo subvencij vpiše doplačnika, torej ministrstvo in klikne Tiskaj:

| Obračun za dopla    | čnika                          | $\mathbf{\dot{\mathbf{x}}}$ |              |    |
|---------------------|--------------------------------|-----------------------------|--------------|----|
|                     |                                |                             |              |    |
| Leto obračuna       | 2015 💌                         |                             |              |    |
| Številka obračuna   | 11                             |                             |              |    |
| Šifra doplačnika od | 0028472 do 0028472             |                             |              |    |
| Šifra storitve od   | do                             |                             |              |    |
|                     | Shrani samo v <u>d</u> atoteko |                             |              |    |
| Naziv izpisa        |                                |                             | -            |    |
| Opis liste          |                                |                             |              |    |
|                     |                                |                             |              |    |
|                     | × <u>O</u> pusti               | ,                           | <u>T</u> isk | aj |

Izberemo izpis Obračun za doplačnika 2 in kliknemo ikono Predogled:

| QR Izpisi                                          |                               |                     |               |                |                 |                |          |           |     |      |    |
|----------------------------------------------------|-------------------------------|---------------------|---------------|----------------|-----------------|----------------|----------|-----------|-----|------|----|
| Obračun za doplačnika                              |                               |                     |               |                |                 |                | à        | Predogle: | d 🧉 | Tisk | aj |
| 🔽 Aktivni 🗌 Neaktivni 🗌 Izbrano jezikovno področje |                               |                     |               |                |                 |                |          |           |     |      |    |
| Naziv izpisa                                       |                               |                     |               |                | Q 100 🔨         | M              | <b>∢</b> | > >       | ì   | 2    | ¥  |
| <ul> <li>Naziv izpisa</li> </ul>                   | Datoteka                      | Čas vnosa           | Število kopij | Skupna uporaba | Izpis definiral | zpis definiral |          | Vnesel    |     |      | ^  |
| Obračun za doplačnika                              | OST_ObracunZaDoplacnika.qr2   | 06.10.2003          | 1             | 1              | 1 #SAOP#        |                | #SAOP#   |           |     |      |    |
| Obračun za doplačnika 2                            | OST_ObracunZaDoplacnika_2.qr2 | 14.04.2008 12:43:38 | 1             | 1              | #SAOP#          |                | #:       | SAOP#     |     |      |    |

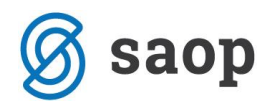

Premaknemo se na zadnji list izpisa in pogledamo skupno rekapitulacijo po storitvah, predvsem zneske vpisane v stolpcu Za doplačilo:

| Šifra in naziv                               |     |        |          |           |               |         |
|----------------------------------------------|-----|--------|----------|-----------|---------------|---------|
| Šifra in naziv storitve                      | Kol | Cena   | Vrednost | DDV dopl. | Z a doplačilo | Plačilo |
| 0087303 Šolar Pet Šolska ulica 5 - 4001 - 4A |     |        |          |           |               |         |
| 100 malica                                   | 22  | 0,80   | 17,60    | 0,00      | -16,80        | 34,40   |
|                                              |     | SK     | JPAJ     | 0,00      | -16,80        | 34,40   |
| 0087295 Šolar Tri Šolska 6 - 3001 - 3A       |     |        |          |           |               |         |
| 100 malica                                   | 19  | 0,80   | 15,20    | 0,00      | 8,80          | 6,40    |
| 101 kosilo                                   | 19  | 2,00   | 38,00    | 0,00      | 22,00         | 16,00   |
|                                              |     | SK     | JPAJ     | 0,00      | 30,80         | 22,40   |
|                                              |     | VSE SK | JPAJ     |           | 46,00         | 58,40   |
| REKAPITULACIJA po storitvah                  | 1   |        |          |           |               |         |
| 100 malica                                   | 83  | 0,80   | 66,40    | 0,00      | 24,00         | 42,40   |
| 101 kosilo                                   | 19  | 2,00   | 38,00    | 0,00      | 22,00         | 16,00   |
|                                              |     | SK     | UPAJ     | 0,00      | 46,00         | 58,40   |

Te zneske namreč kontroliramo z izpisom Subvencija šolske prehrane, ki se nahaja na Evidentiranje obrokov  $\rightarrow$  Subvencije šolske prehrane:

| SAOP             | Obračun sto         | oritev [DEMO] - Javna ust | anova - Šola                |       |                       | -                   |                    |               | x |
|------------------|---------------------|---------------------------|-----------------------------|-------|-----------------------|---------------------|--------------------|---------------|---|
|                  |                     |                           | 1                           |       |                       |                     |                    |               |   |
| O <u>b</u> račun | Si <u>f</u> ranti 🝷 | Evidentiranje obrokov •   | E <u>v</u> idenca šolanja 🔻 | Dom - | Pripo <u>m</u> očki 🔻 | Nastavitve programa | <u>P</u> oročila • | <u>Z</u> apri | × |
|                  | Neposred            | Meniji                    |                             |       |                       |                     |                    |               |   |
|                  | Kuhinjs             | Koledar                   |                             |       |                       |                     |                    |               |   |
| Anailza pi       | ijavljenih in       | Evidenca obrokov l        | brez storitev               |       |                       |                     |                    |               |   |
|                  |                     | Subvencije obroko         | v                           |       |                       |                     |                    |               |   |
|                  |                     | Prijava na šolsko p       | rehrano                     |       |                       |                     |                    |               |   |
|                  |                     | Prijave/Odjave            |                             |       |                       |                     |                    |               |   |
|                  |                     | Urejanje vzorca           |                             |       |                       |                     |                    |               |   |
|                  |                     | Neposreden vnos           |                             |       |                       |                     |                    |               |   |
|                  |                     | Kuhinjski pult            |                             |       |                       |                     |                    |               |   |
|                  |                     | Koriščeni obroki          |                             |       |                       |                     |                    |               |   |
|                  |                     | Anailza prijavljenih      | in koriščenih obrokov       | ,     |                       |                     |                    |               |   |
| BorisK           | 0                   | Prenos podatkov n         | a MŠŠ                       |       |                       |                     |                    |               | / |
| -                | _                   | Subvencije šolske p       | orehrane                    |       |                       | ///                 |                    |               |   |

Odpre se okno, kjer izpolnite podatek leto in mesec, če imate tudi subvencionirana kosila vpišite tudi vse storitve za kosila. Če delate izpis za celo šolo, vam drugega ni potrebno izpolnjevati:

| Subvencije šolske p                                                          | rehrane                    |     |       |   | 7        | X |     |    |
|------------------------------------------------------------------------------|----------------------------|-----|-------|---|----------|---|-----|----|
| Leto<br>Mesec<br>Storitev kosilo 1<br>Storitev kosilo 2<br>Storitev kosilo 3 | 2015 🔶<br>September<br>101 | •   | kosil | 0 |          |   |     |    |
| Od šifra otroka                                                              |                            | ••• | do    |   | •••      | · |     |    |
| Od šifra enote                                                               |                            | ••• | do    |   | •••      | · |     |    |
| Od šifre skupine                                                             |                            | ••• | do    |   | •••      | · |     |    |
| Opis liste                                                                   |                            |     |       |   |          |   |     |    |
|                                                                              |                            |     |       |   |          |   |     |    |
|                                                                              |                            |     |       |   | X Opusti | 1 | Ţis | aj |

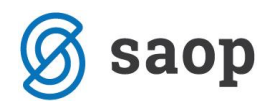

Po kliku na Tiskaj se odpre okno, v katerem izberete izpis Zahtevek za MIZŠ od 9/2012 in kliknete Predogled:

| QR Izpisi                                          |                                      |                     |               |                     |                       |          |     | - 🗙    |   | 5 |   |
|----------------------------------------------------|--------------------------------------|---------------------|---------------|---------------------|-----------------------|----------|-----|--------|---|---|---|
| Subvencije šolske prehrane                         | D                                    | <u>O</u> blikuj     | <u>a</u> (    | eredogle            | d 🧉                   | 🔒 Tis    | kaj |        |   |   |   |
| 🔽 Aktivni 🗌 Neaktivni 🗌 Izbrano jezikovno področje |                                      |                     |               |                     |                       |          |     |        |   |   |   |
| Naziv izpisa                                       |                                      |                     |               |                     | <b>Q</b> 100 <u>7</u> | M        | ∢ ▶ |        | ì | 2 | Ø |
| <ul> <li>Naziv izpisa</li> </ul>                   | Datoteka                             | Čas vnosa           | Število kopij | Skupna uporaba Izpi | s definiral           | efiniral |     | Vnesel |   |   | ^ |
| Subvencije šolske prehrane - zbir                  | OST_SubvencijeSolskePrehraneZbir.qr2 | 22.09.2010 14:05:39 | 1             | 1 #S/               | AOP#                  |          | #S  | AOP#   |   |   |   |
| Zahtevek za MIZKŠ od 9/2012                        | OST_SubvencijeSolskePrehrane2012.qr2 | 15.10.2012 07:39:48 | 1 1           |                     | 1 #SAOP#              |          | #S  | #SAOP# |   |   |   |

Pripravi se izpis, ki črpa podatke iz Neposrednega vnosa (prijavljeni učenci in prijavljeni, prevzeti, odjavljeni obroki) ter iz šifranta Subvencije obrokov (preveri kdo od učencev ima veljavno subvencijo v tem obdobju):

| ŠOLA                                            |                                    |                                        |                                        | Datum 21.08.2015 |  |  |  |  |  |  |  |
|-------------------------------------------------|------------------------------------|----------------------------------------|----------------------------------------|------------------|--|--|--|--|--|--|--|
| SUBVENCIJE ŠOLSKE PREHRANE<br>za september 2015 |                                    |                                        |                                        |                  |  |  |  |  |  |  |  |
| MALICA                                          | Subvencija v višini<br>cene malice | Subvencija v višini<br>70% cene malice | Subvencija v višini<br>40% cene malice |                  |  |  |  |  |  |  |  |
| Śtevib prijavljenih učencev/dijakov             | 6                                  | 0                                      | 0                                      |                  |  |  |  |  |  |  |  |
| Prevzeti obroki                                 | 52                                 | 0                                      | 0                                      |                  |  |  |  |  |  |  |  |
| Obroki odja vljeni 1. dan                       | 0                                  | 0                                      | 0                                      |                  |  |  |  |  |  |  |  |
| Obroki odjavljeni naslednje dni                 | 7                                  | 0                                      | 0                                      |                  |  |  |  |  |  |  |  |
| Neprevzeti in neodjavljeni obroki               | 42                                 | 0                                      | 0                                      |                  |  |  |  |  |  |  |  |
| Subvencionir ani obroki                         | 52                                 | 0                                      | 0                                      |                  |  |  |  |  |  |  |  |
| Višina subvencije (EUR)                         | 0,80                               | 0,50                                   | 0,50                                   |                  |  |  |  |  |  |  |  |
| Znesek subvercije (EUR)                         | 41,60                              | 0,00                                   | 0,00                                   |                  |  |  |  |  |  |  |  |
| Ścevib prijavljenih brez subvencije: 4          |                                    |                                        |                                        |                  |  |  |  |  |  |  |  |
| KOSILO                                          | lasib                              |                                        |                                        |                  |  |  |  |  |  |  |  |
|                                                 | 2                                  |                                        |                                        |                  |  |  |  |  |  |  |  |
| Stevilo prijavljenih učencev                    |                                    |                                        |                                        |                  |  |  |  |  |  |  |  |
| Prevzeti obroki<br>Obali adiadiasi tudas        |                                    |                                        |                                        |                  |  |  |  |  |  |  |  |
| Obroki odjavljeni i zadodnio dni                | 2                                  |                                        |                                        |                  |  |  |  |  |  |  |  |
| Neprevzeti in neodjavljeni obroki               | 2                                  |                                        |                                        |                  |  |  |  |  |  |  |  |
| Sub vencionir ani obroki                        | 11                                 |                                        |                                        |                  |  |  |  |  |  |  |  |
| Višina subvencije (EUR)                         | 2                                  |                                        |                                        |                  |  |  |  |  |  |  |  |
| Znesek subvencije (EUR)                         | 22                                 |                                        |                                        |                  |  |  |  |  |  |  |  |
| Ścuih orizulizaji kraz subuzatiou E             |                                    |                                        |                                        |                  |  |  |  |  |  |  |  |

Števib prijavljenih brez subvencije: 5

V našem primeru vidimo, da se znesek 22 eur v primeru storitve kosilo ujema na obeh izpisih. Ne ujema pa se znesek za storitev malica, kajti na obračunu je znesek 24 eur, na zahtevku pa 41,60 eur. V obračunu je torej subvencij manj za 17,60 eur.

Kadar naletite na tak primer, najprej preverite šifrant Doplačniki storitev v meniju Šifranti, kajti ročni poračuni (narejeni brez kode za poračune ali v primeru, kadar se dela poračun v breme starša) se

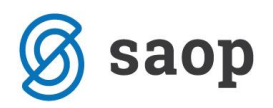

pripravljajo v tem šifrantu in so zajeti v obračunu ter s tem na izpisu Obračun za doplačnika, na izpisu Subvencije šolske prehrane pa ne:

| Doplačnik   | i storitev |           |                           |          |                |             | lii 🙀  | 1 🖻 🧉   | -<br>  % %   9 |     |
|-------------|------------|-----------|---------------------------|----------|----------------|-------------|--------|---------|----------------|-----|
| Šifra       |            |           |                           |          |                | Q 50        | Vsi za | apisi   | d di           | Ø   |
| % doplačila | •          |           | % doplačila 💌             |          | 9              | 6 doplačila | •      |         | •              | -   |
| ¥:          |            | Y         | ¥==                       |          | Y              |             | Y      |         |                |     |
| 🔻 Šifra     | Naziv      | Doplačnik | Naziv doplačnika          | Storitev | Naziv storitve | % doplačila | Znesek | Skupina | Naziv skupine  | 1 ^ |
| 0087303     | Šolar Pet  | 0028472   | MINISTRSTVO ZA ŠOLSTVO IN | 100      | malica         | 0,00        | -17,60 | 3003    | 3C             |     |
|             |            |           |                           |          |                |             |        |         |                |     |
|             |            |           |                           |          |                |             |        |         |                |     |
|             |            |           |                           |          |                |             |        |         |                |     |

Kot vidimo smo tu vnesli poračun v višini 17,60 eur v breme starša, torej v dobro Ministrstvu in to je točno ta znesek, ki se razlikuje med obema izpisoma. Za ta znesek morate pripraviti poračun za Ministrstvo v njihovo dobro, tako da ga vnesete v zahtevek na portalu ministrstva.